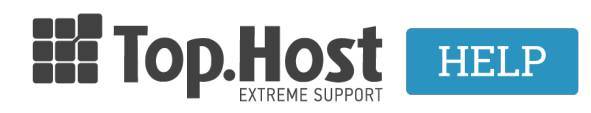

**Γνωσιακή βάση > Email > Email Clients >** Πώς να εγκαταστήσω το email μου σε email clients.

Πώς να εγκαταστήσω το email μου σε email clients.

- 2023-03-04 - Email Clients

Σε περίπτωση που έχετε δημιουργήσει email λογαριασμούς στο Plesk σας, μπορείτε να τους προσθέσετε σε έναν οποιοδήποτε mail client για να τους χρησιμοποιείτε από εκεί, έτσι ώστε να μην συνδέεστε κάθε φορά στην webmail υπηρεσία του server.

Μέσω των mail clients μπορείτε να διαχειρίζεστε τα mail σας από σταθερούς και φορητούς υπολογιστές, tablet και κινητά, ενώ μπορείτε να προσθέσετε πάνω από έναν email λογαριασμό μέσα σε έναν client. Ενδεικτικά, κάποιοι από τους πιο δημοφιλείς mail clients είναι το Outlook Express, το Microsoft Outlook, το Mozilla Thunderbird και το MacMail.

Μπορείτε να προσθέσετε έναν mail λογαριασμό σε **POP3** και σε **IMAP**.

- POP3 (Post Office Protocol Version 3). Σε αυτή την περίπτωση γίνεται αποθήκευση απεσταλμένων και ληφθέντων email σε υπολογιστές ή σε σκληρούς δίσκους και δεν μένει αντίγραφο επάνω στον server παρά μόνο αν εσείς το επιθυμείτε. Αυτό το καθορίζετε μέσα από τις ρυθμίσεις του client που χρησιμοποιείτε.
- IMAP (Internet Message Access Protocol). Σε αυτή την περίπτωση όλα τα email αποθηκεύονται πάντα επάνω στον mail server και σας δίδεται η δυνατότητα να κατεβάζετε τα mail σας από τον server σε παραπάνω από μία συσκευές.

Οι γενικές ρυθμίσεις προσθήκης ενός email λογαριασμού σε έναν client είναι οι παρακάτω:

**Διεύθυνση Email** Πληκτρολογήστε ολόκληρο το email σας: info@yourdomain.tld

| Username                                                                  | Δηλώστε ολόκληρη την email διεύθυνσή σας, πχ<br>info@yourdomain.tld                                                                            |
|---------------------------------------------------------------------------|----------------------------------------------------------------------------------------------------|
| Password                                                                  | Συμπληρώστε αυτό που δηλώσατε κατά τη<br>δημιουργία του email σας μέσα από το Plesk                                                            |
| Τύπος<br>λογαριασμού<br>Εισερχόμενης<br>αλληλογραφίας                     | <b>ΡΟΡ3</b> ή <b>ΙΜΑΡ</b>                                                                                                    |
| Θύρα<br>εισερχόμενης                                                      | Στην περίπτωση <b>ΙΜΑΡ</b> τότε ορίστε την ασφαλής<br>θύρα <b>993</b> .<br>Στην περίπτωση <b>ΡΟΡ</b> ορίστε την ασφαλής θύρα<br><b>995</b> .   |
| SSL                                                                       | TLS/SSL                                                                                                    |
| Διακομιστής<br>εισερχόμενης<br>αλληλογραφίας<br>(Incoming Mail<br>Server) | Δηλώστε τον διακομιστή εισερχόμενης<br>αλληλογραφίας ( πχ linuxzone79.grserver.gr –<br>δείτε παρακάτω πως μπορείτε να βρείτε αυτή<br>την τιμή) |
| Authentication                                                            | Encrypted Password                                                                                                    |
| Τύπος<br>λογαριασμού<br>Εξερχόμενης<br>αλληλογραφίας                      | SMTP                                                                                                    |
| Θύρα<br>εξερχόμενης                                                       | <b>465</b> ή <b>587</b>                                                                                                    |
| SSL                                                                       | Με βάση την <b>465</b> μπορείτε να επιλέξετε την<br><b>SSL</b><br>Με βάση τη <b>587</b> μπορείτε να επιλέξετε την <b>TLS</b>                   |
| Διακομιστής<br>εξερχόμενης<br>αλληλογραφίας<br>(Outgoing Mail<br>Server)  | Δηλώστε τον διακομιστή εξερχόμενης<br>αλληλογραφίας ( πχ linuxzone79.grserver.gr –<br>δείτε παρακάτω πως μπορείτε να βρείτε αυτή<br>την τιμή)  |
| Authentication                                                            | Encrypted Password                                                                                                    |

Σημείωση: Το hostname μπορείτε να το βρείτε στο email ενεργοποίησης φιλοξενίας με θέμα "Web Hosting - Πληροφορίες διαχείρισης" και συγκεκριμένα στην κατηγορία "FTP" και "Προσωρινό Hostname" όπως φαίνεται στην παρακάτω εικόνα:

| FTP                |                                                                                                    |  |
|--------------------|----------------------------------------------------------------------------------------------------|--|
| Hostname           | ftp.920025149.linuxzone79.grserver.gr                                                                                                    |  |
| Login              | Charles Control of Control of Con |  |
| Password           | and the second second sec                                                                                                    |  |
| Προσωρινό Hostname | <u>linuxzone79.grserver.gr</u> ή 88.99.166.170                                                                                                    |  |

Στα παρακάτω link, υπάρχουν παραδείγματα εγκατάστασης email λογαριασμού σε κάποιους από τους πιο δημοφιλή clients.

- <u>Προσθήκη email λογαριασμού σε Thunderbird</u>
- Προσθήκη email λογαριασμού σε Microsoft Outlook 2013
- Προσθήκη email λογαριασμού σε Mac Mail
- <u>Προσθήκη email λογαριασμού σε Gmail</u>